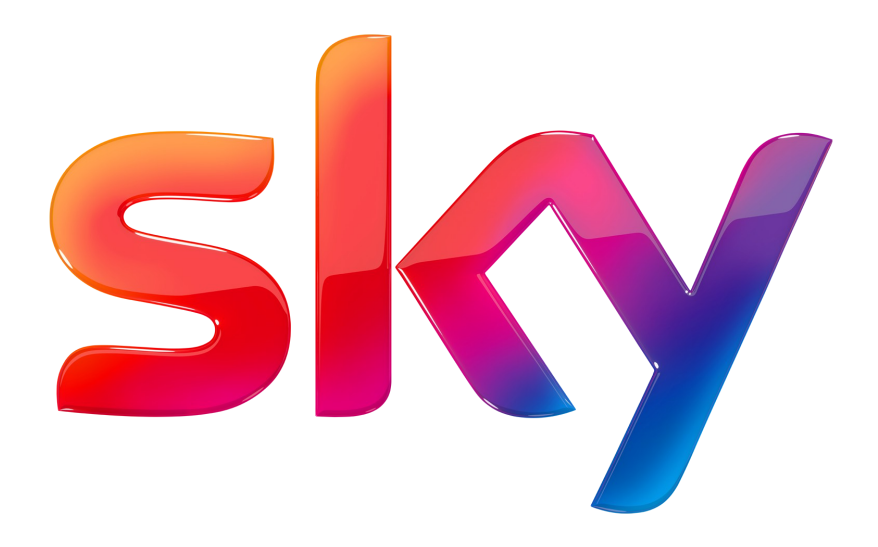

Specifiche mini sito

# Specifiche mini sito

Al mini sito il cliente accede premendo il tasto OK presente nel Lanner.

Il mini sito è composto da una menu con 3 item, navigabili con le frecce sinistra destra. (il numero degli item è fisso)

Per ogni item del menù ci possono essere massimo **2** contenuti di approfondimento, navigabili con le frecce su e giù, che è necessario inserire nella creatività.

La creatività deve avere un background di dimensione 1280x720

E' obbligatorio inserire la scritta pubblicità. (in basso a destra)

Con il tasto back si torna al lanner. Il tasto exit torna al canale.

I formati e le dimensioni sono dettagliate nelle pagine successive.

Gli asset vanno inviati alla seguente DL: sm.addressablefta.trafficecreative@service.skytv.it

## Area di lavoro e dimensioni item menu e area contenuti

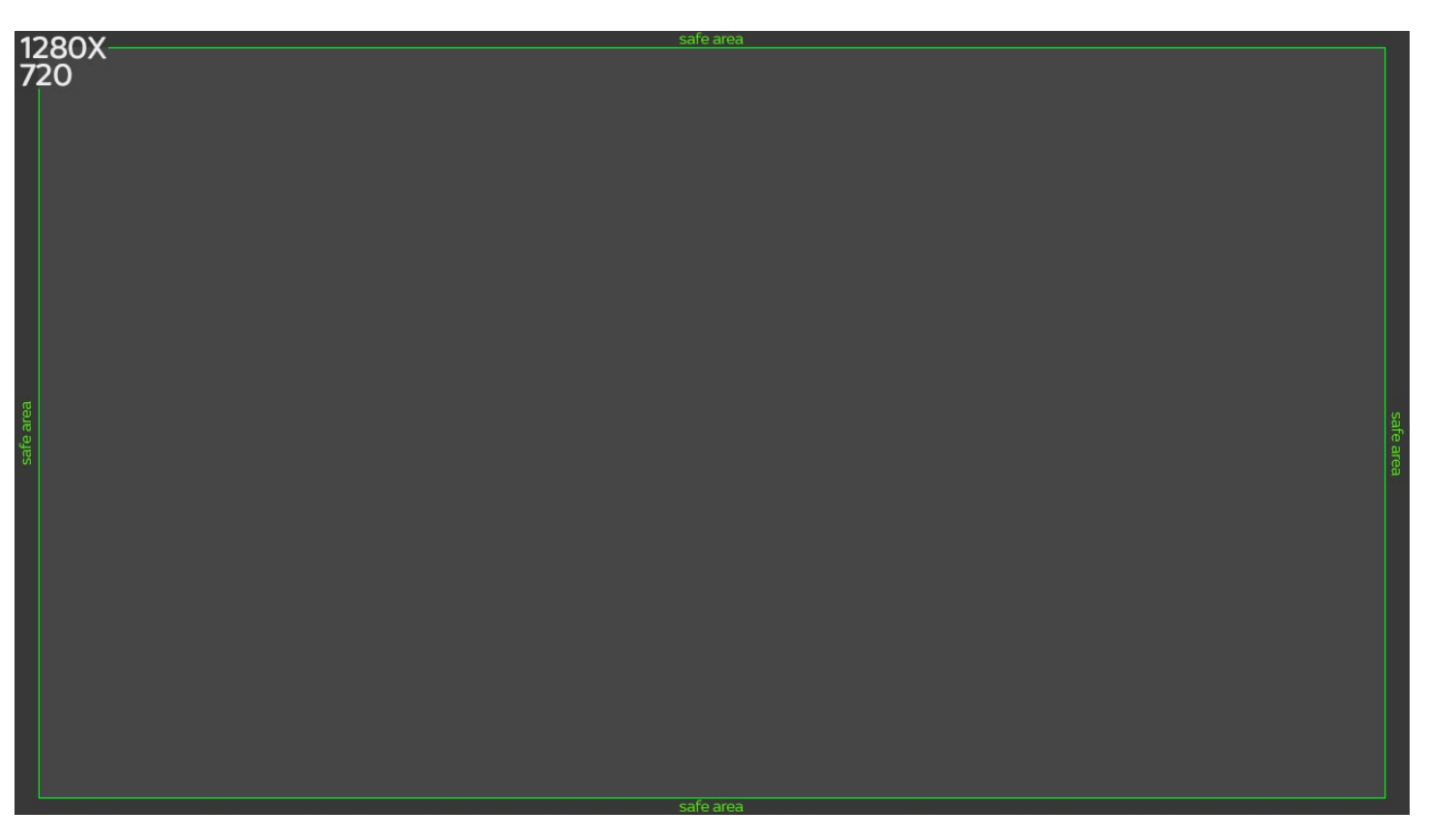

L'area di lavoro totale è 1280x720

## Menù con TESTO - specifiche

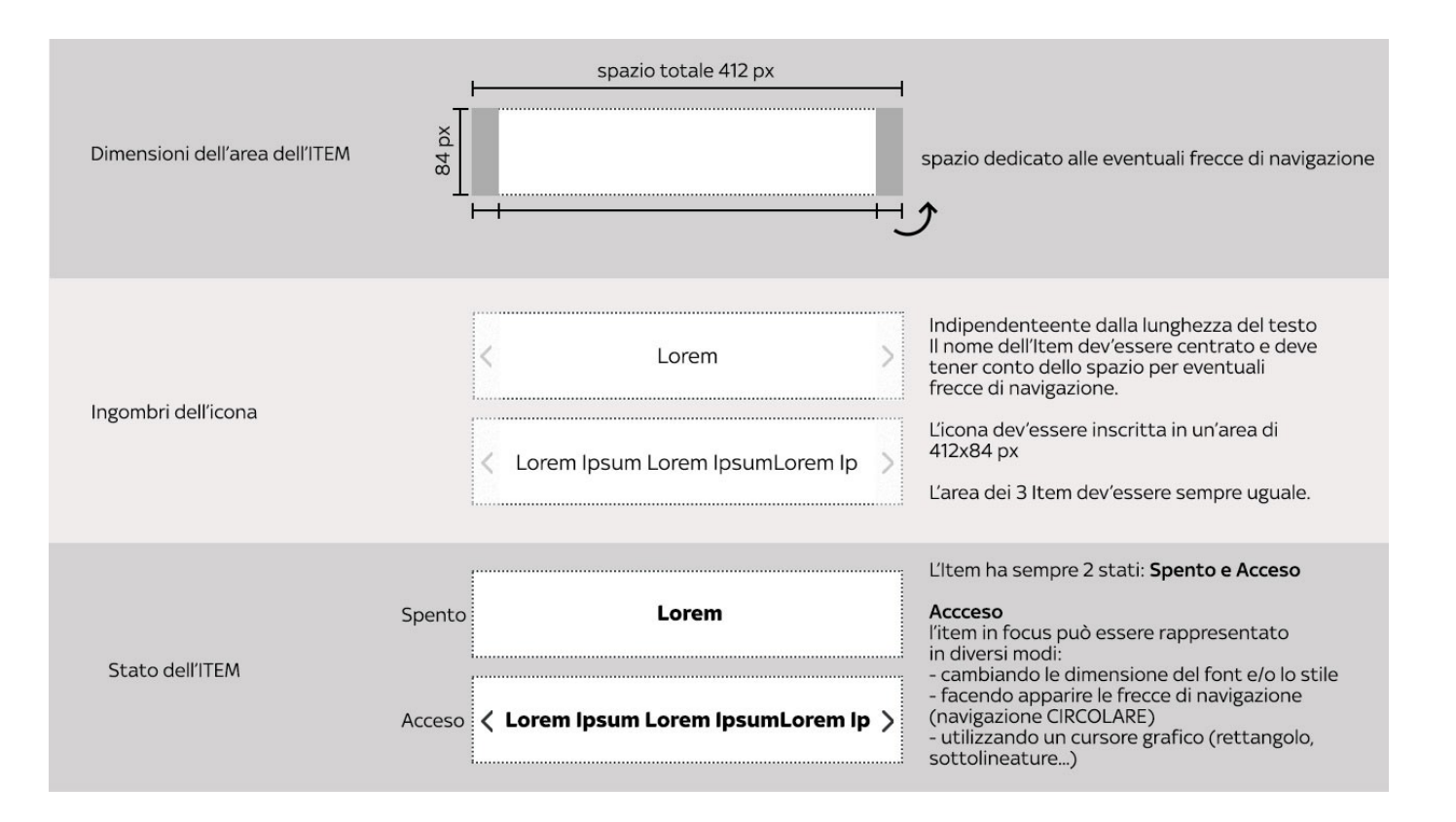

## Menù con ICONE - specifiche

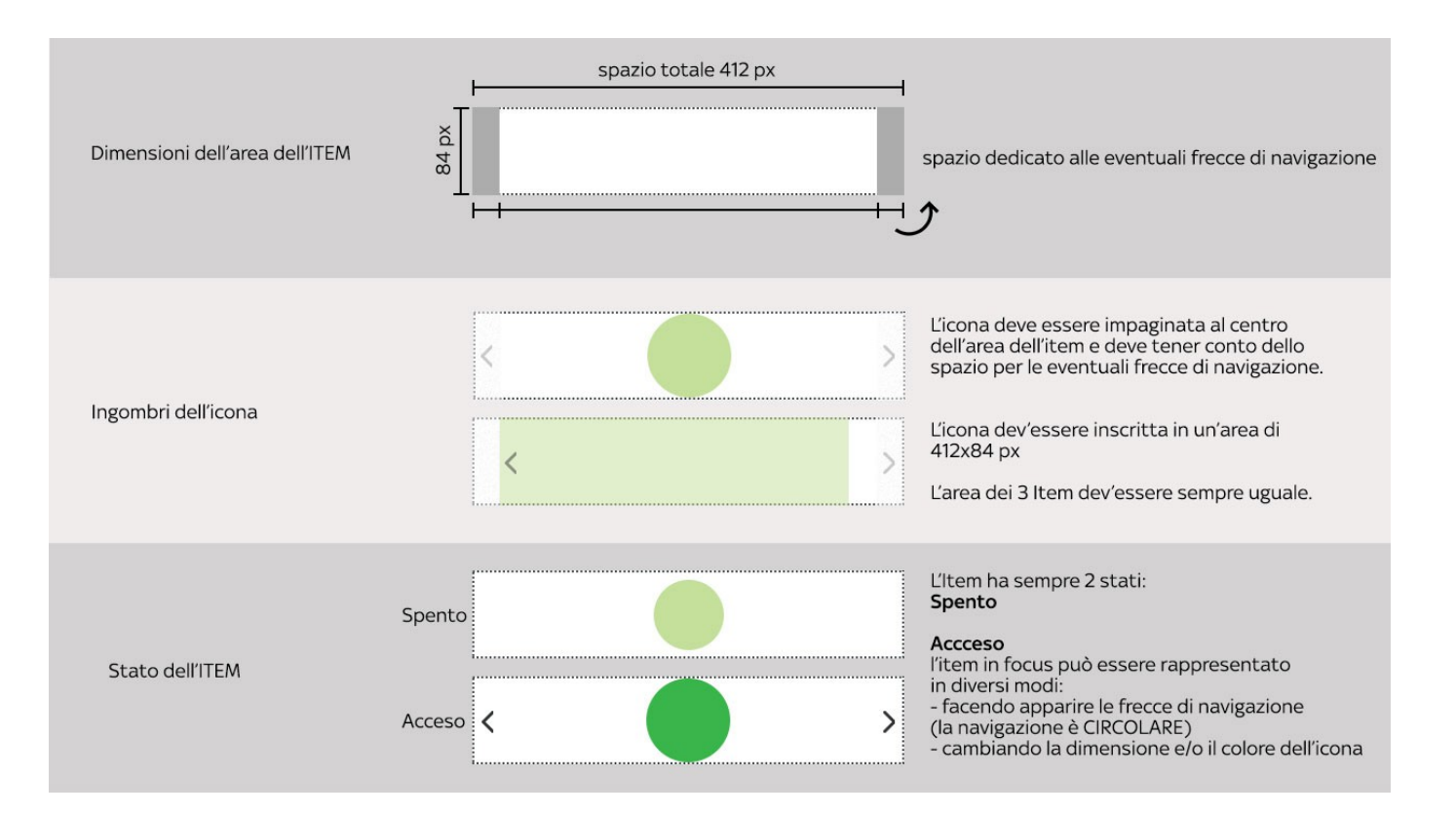

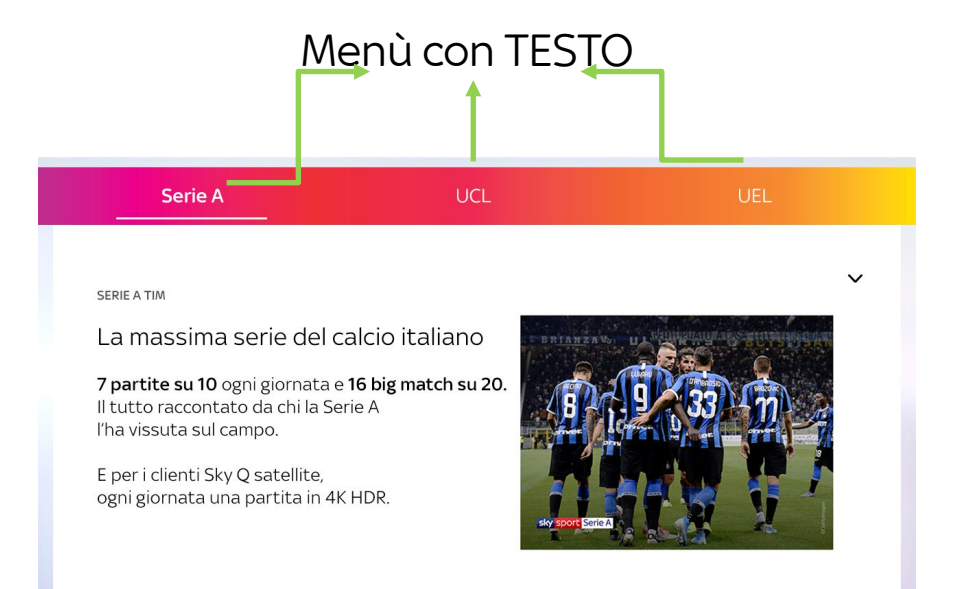

PUBBLICITÀ

#### SERIE A TIM

La massima serie del calcio italiano

7 partite su 10 ogni giornata e 16 big match su 20. Il tutto raccontato da chi la Serie A l'ha vissuta sul campo.

E per i clienti Sky Q satellite, ogni giornata una partita in 4K HDR.

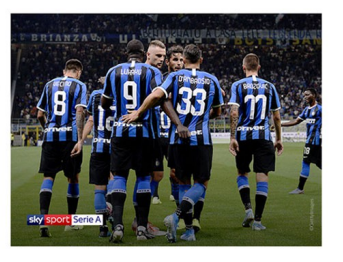

PUBBLICITÀ

V

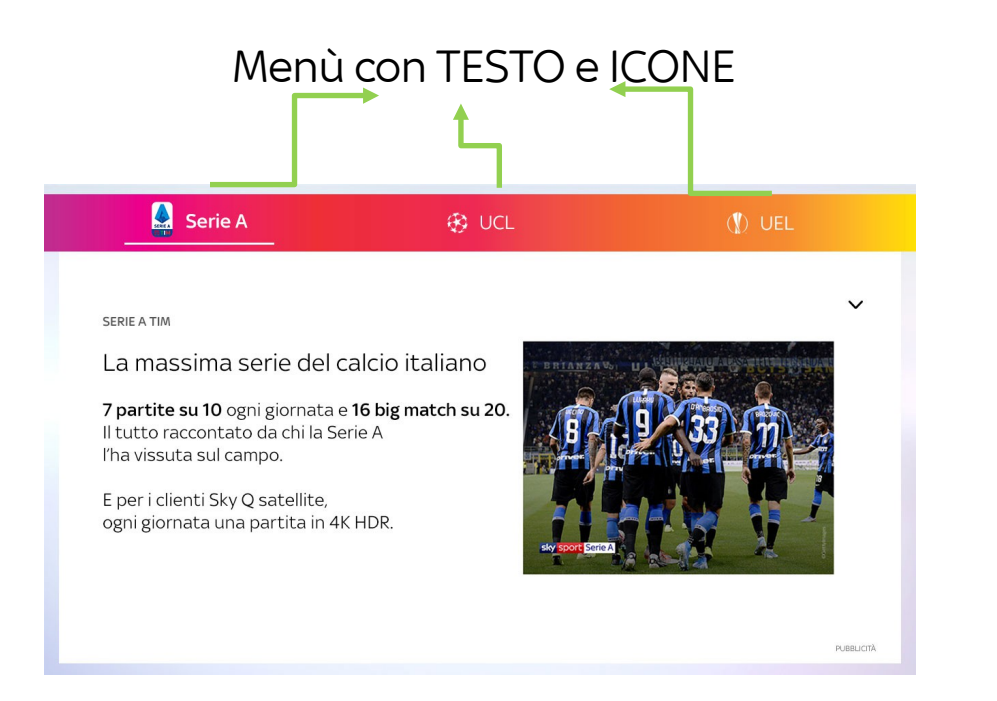

## Esempio grafico area contenuti

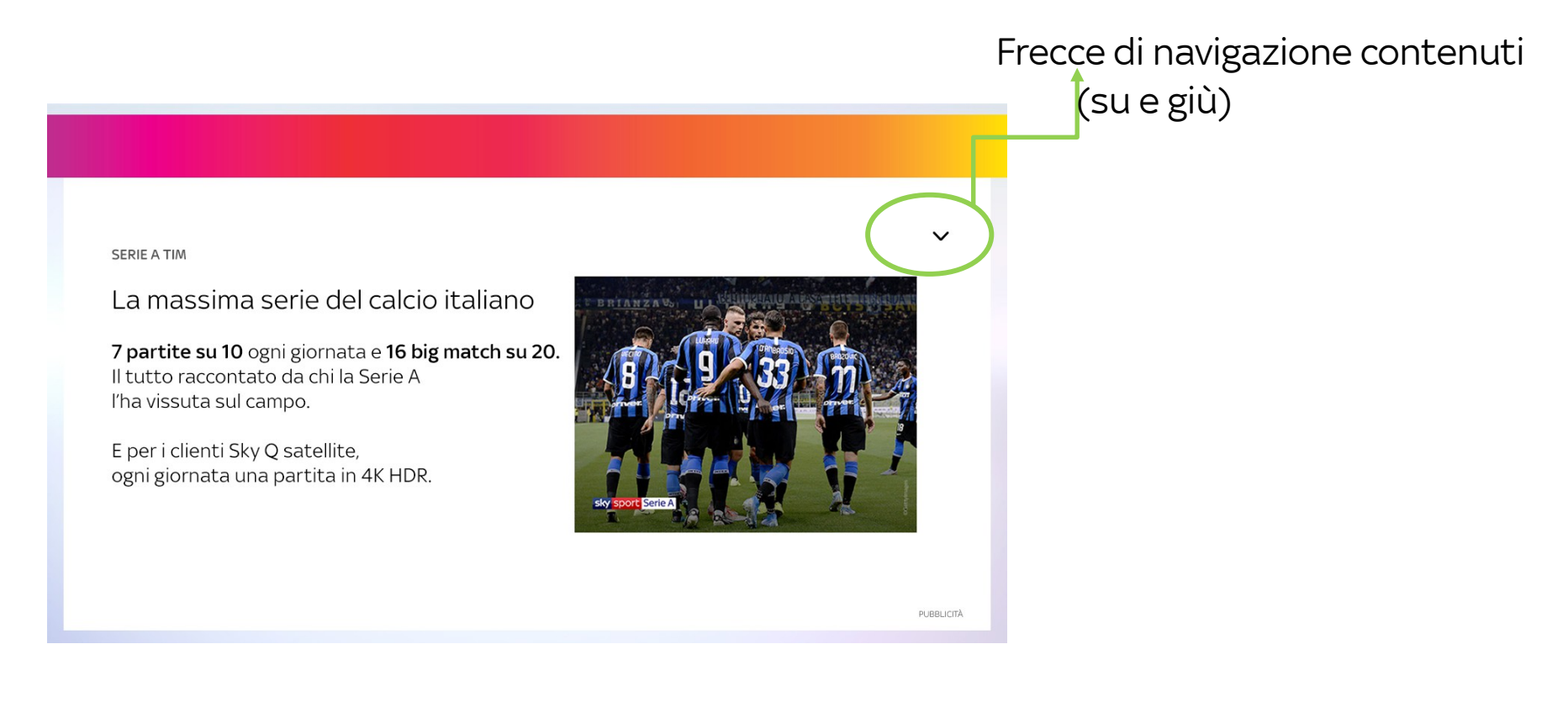

### Guarda il video

## Scarica il mastro (psd)

## Come rilasciare gli asset

| item 1 | ltem menù:                                |  |
|--------|-------------------------------------------|--|
|        | Formato: png 412X84 (20 KB)               |  |
| item 1 | Totale 6: 3 stato acceso e 3 stato spento |  |

Area dedicata ai contenuti

1236 x 605 px

erie /

erie /

#### Assets contenuti:

Formato: jpg 1280X720 (max 180 KB)

SERIE A TIM

La massima serie del calcio italiano

7 partite su 10 ogni giornata e 16 big match su 20. Il tutto raccontato da chi la Serie A l'ha vissuta sul campo.

E per i clienti Sky Q satellite, ogni giornata una partita in 4K HDR.

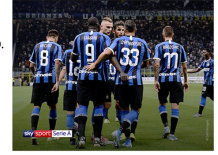

esempio jpg rilasciata

## Come nominare gli asset da rilasciare

### Asset contenuti

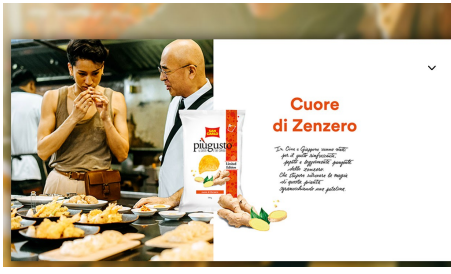

## 01\_item\_1A.jpg

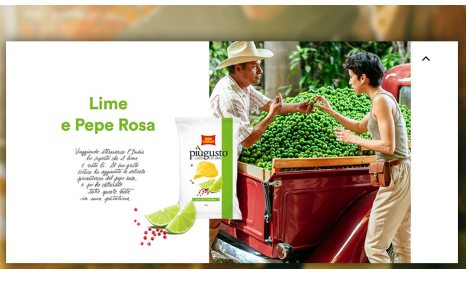

01\_item\_1B.jpg

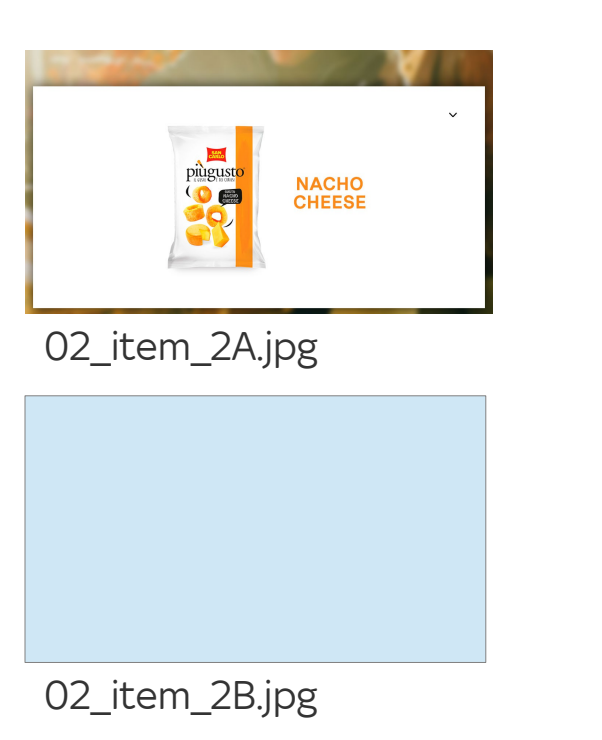

iemie /

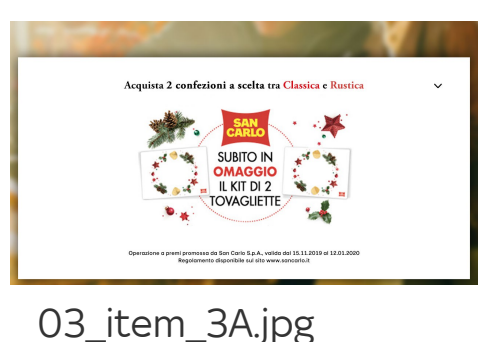

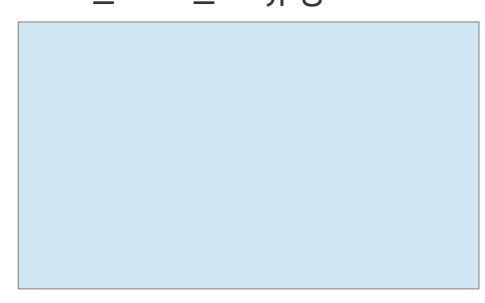

03\_item\_3B.jpg

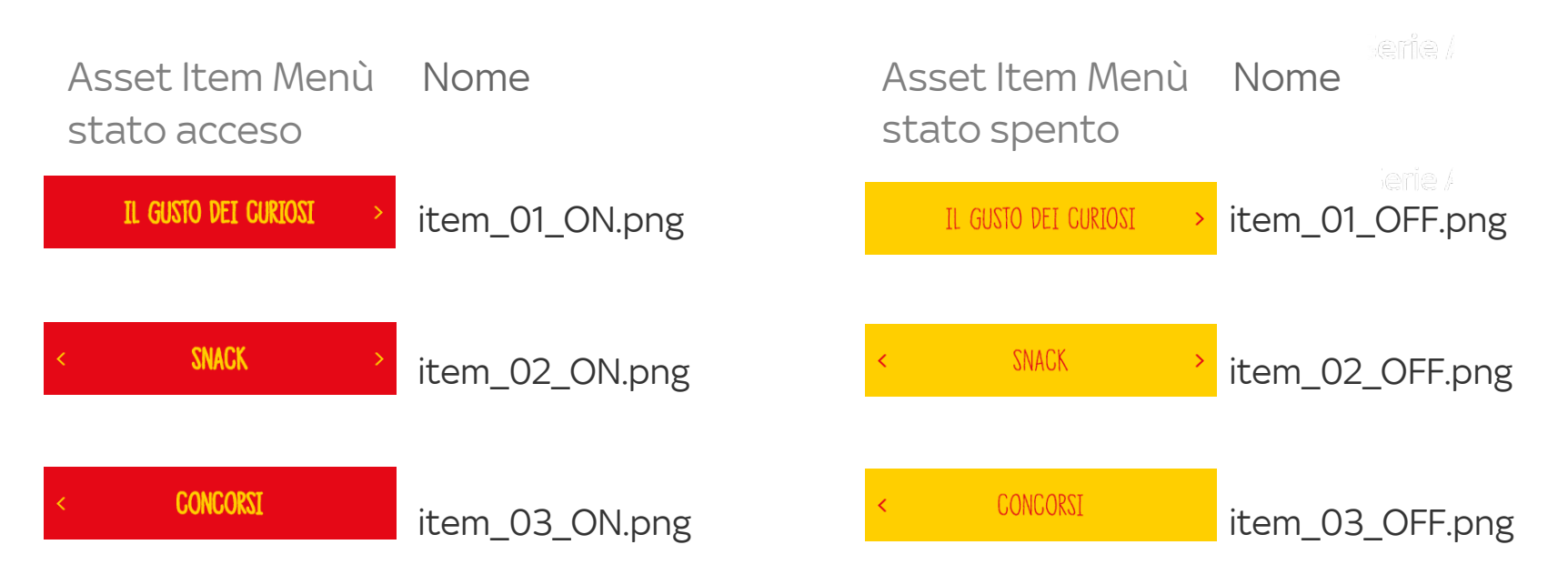

Gli asset vanno inviati alla seguente DL: sm.addressablefta.trafficecreative@service.skytv.it